## Intégrer le flux RSS d'un tag ou d'une liste DIIGO dans Netvibes

• Ouvrir le tag ou la liste à intégrer

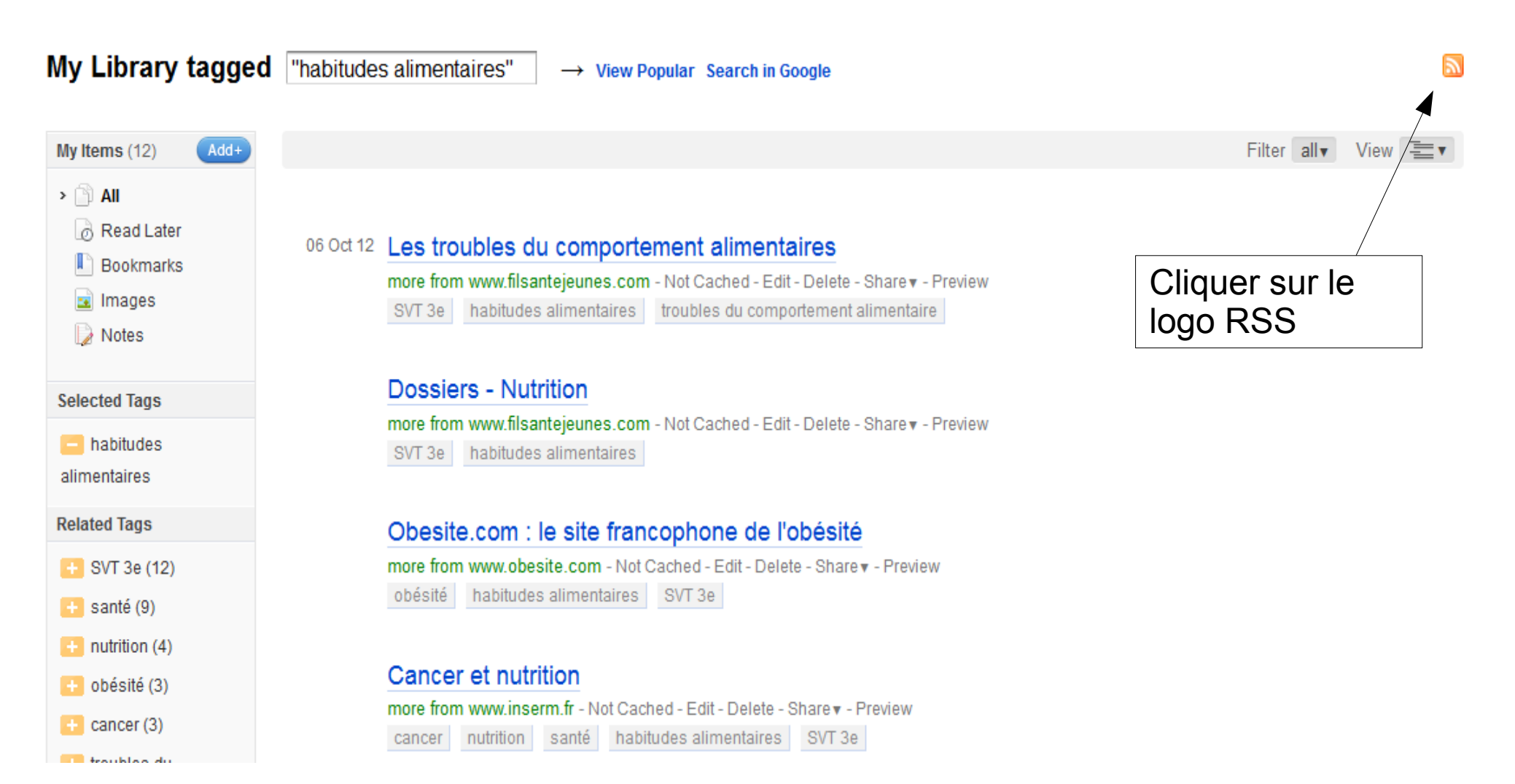

## • Une nouvelle page s'ouvre

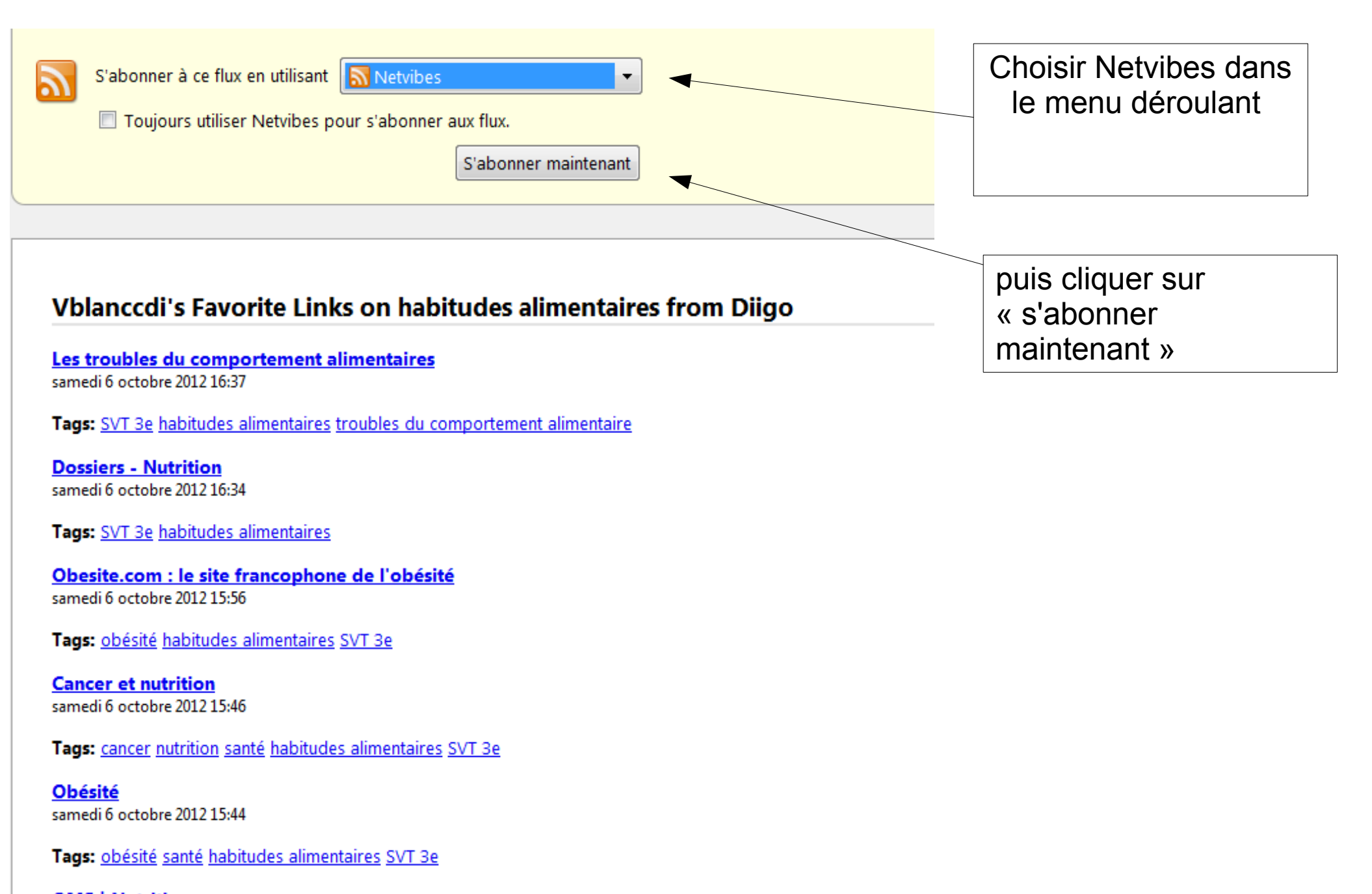

OMS | Nutrition samedi 6 octobre 2012 15:42

## • Netvibes propose maintenant l'intégration du fil RSS

Choisir votre page publique dans le menu déroulant Modifier les différents paramètres tels Ajouter Ajouter à la page : page privée Ŧ que le titre, l'ouverture directe sur le 👩 (12) Vblanccdi's Favorite Links on habitudes alimentaires from Diigo site... en cliquant sur Les troubles du comportement alimentaires il y a 1 mois. l'engrenage Dossiers - Nutrition il y a 1 mois Obesite.com : le site francophone de l'obésité il y a 1 mois Cancer et nutrition il y a 1 mois • Obésité il y a 1 mois OMS | Nutrition il y a 1 mois OMS Obésité il y a 1 mois plus ancien Cliquer sur Ajouter

## Vos fils RSS sont ainsi intégrés à votre Netvibes et remis à jour à chaque nouvel archivage d'un signet dans Diigo avec le tag exporté

₩×∯ A

| d (7) Les risques de l'exposition au soleil from Diigo                                            | ∂¢×                    |
|---------------------------------------------------------------------------------------------------|------------------------|
| UV: Attention les yeux!<br>Tags: SVT 3e soleil                                                    | 🤌 Partager             |
| Dangers du soleil - Dangers, risques et effets pour la santé - Doctissime<br>Tags: SVT 3e soleil  | <b>D</b><br>M Partager |
| Dossier > Les dangers du bronzage et du soleil<br>Tags: SVT 3e soleil                             | 🤌 Partager             |
| Soleil : danger et risque d'une forte exposition au soleil et à ses rayons<br>Tags: SVT 3e soleil | - Cancer<br>Partager   |
| <b>Les dangers du soleil</b><br>Tags: SVT 3e soleil                                               | 🤌 Partager             |
| <b>Connaître les index UV</b><br>Tags: SVT 3e soleil                                              | 🤌 Partager             |
| <b>Quel est votre type de peau?</b><br>Tags: SVT 3e soleil                                        | 🤌 Partager             |
|                                                                                                   |                        |
| (6) Le don d'organe et la greffe from Diigo Le don de moelle osseuse Tarri SVE 20 den d'organe    | A Q X                  |
| Historique de la greffe                                                                           | Partager               |
| lays ovi oc yrelle                                                                                | / Partager             |

<u>Attention</u> : la mise à jour du fil RSS n'est pas immédiate dans Netvibes, patientez quelques heures après l'ajout d'une ressource dans Diigo.